## SP5210 How to Enter Service Mode

On the printer, hold down the UP and DOWN arrows for at least five seconds, release and press ENTER quickly.

Use the arrows to select #2 Engine SP and ENTER. Arrows again to select #5 Modes and ENTER. Arrows again until #810 SC Reset and ENTER. Check the display, you will likely have to hit

ENTER again to execute the reset. It should indicate the reset is complete. Power OFF and ON.

If there are no further issues it should be functional again.

There is a second method to enter SP mode

Turn the printer off, press online and scape (hold them) turn the printer on and wait 15 secs or until the service menu comes out. Release then go to Engine Maintenance Hit Enter

## When installing a new BICU

- 1. Remove the EEPROM from the old BICU.
- 2. Install the EEPROM on the new BICU after you replace the BICU.
- 3. Reassemble the machine.
- 4. Turn on the main power of the machine.
- 5. "SC995-01" occurs.
- 6. Enter the SP mode, and then select SP5-811-004.
- 7. Enter the serial number with SP5-811-004, and then exit the SP mode.
- 8. Turn the main power of the machine off and on.

## 🔸 Nde

 Make sure you print out the SMC reports ("SP Mode Data" and "Logging Data") before you replace the EEPROM.

## A CAUTION

 Keep an EEPROM away from any objects that can cause static electricity. Static electricity can damage EEPROM data.

| 5801 | [Memory Clear]     |                                                                                                    |
|------|--------------------|----------------------------------------------------------------------------------------------------|
| 001  | All Clear          | Resets all correction data for process control and<br>all software counters, and returns all modes and<br>adjustments to their default values. |
| 002  | Engine             | Clears the engine settings.                                                                                                    |
| 003  | SCS                | Initializes default system settings, SCS (System<br>Control Service) settings, operation display<br>coordinates, and ROM update information.   |
| 004  | IMH Memory Cir     | Initializes the IMH settings.                                                                                                    |
| 005  | Mcs                | Initializes the Mcs settings.                                                                                                    |
| 006  | Copier Application | Initializes all copier application settings.                                                                                                   |
| 007  | Fax Application    | Initializes the fax reset time, job login ID, all TX/RX settings, local storage file numbers, and off-hook timer.                              |

| 008 | Printer Application | <ul> <li>The following service settings:</li> <li>Bit switches</li> <li>Gamma settings (User &amp; Service)</li> <li>Toner Limit</li> <li>The following user settings:</li> <li>Tray Priority</li> <li>Menu Protect</li> <li>System Setting except for setting of Energy Saver</li> <li>I/F Setup (I/O Buffer and I/O Timeout)</li> <li>PCL Menu</li> </ul> |
|-----|---------------------|----------------------------------------------------------------------------------------------------|
| 009 | Scanner Application | Initializes the scanner defaults for the scanner and all the scanner SP modes.                                                                                                    |
| 010 | Web Service         | Deletes the network file application management files and thumbnails, and initializes the job login ID.                                                                                                    |
| 011 | NCS                 | All setting of Network Setup (User Menu)<br>(NCS: Network Control Service)                                                                                                    |
| 012 | R-Fax               | Initializes the job login ID, SmartDeviceMonitor for<br>Admin, job history, and local storage file numbers.                                                                                                    |
| 014 | Clear DCS Setting   | Initializes the DCS (Delivery Control Service) settings.                                                                                                    |
| 015 | Clear UCS Setting   | Initializes the UCS (User Information Control Service) settings.                                                                                                    |
| 016 | MIRS Setting        | Initializes the MIRS (Machine Information Report Service) settings.                                                                                                    |
| 017 | ccs                 | Initializes the CCS (Certification and<br>Charge-control Service) settings.                                                                                                    |
| 018 | SRM Memory Clr      | Initializes the SRM (System Resource Manager) settings.                                                                                                    |
| 019 | LCS                 | Initializes the LCS settings.                                                                                                    |
| 020 | Web Uapli           | Initializes the web user application settings.                                                                                                    |